# Sx500系列堆疊式交換機上的IPv6全域性配置

#### 目標

本檔案將說明如何在Sx500系列堆疊式交換器上設定ICMPv6速率限制間隔和ICMPv6速率限制 桶大小。ICMPv6速率限制決定網路上傳送IPv6 ICMP錯誤消息的速率。ICMPv6資訊消息幫助 形成IPv6網路中的鄰居關係。ICMPv6錯誤消息機制是使用令牌桶方案實現的。這意味著它能 夠在一個組中或一次傳送一個錯誤消息。交換機上的每個錯誤消息都儲存在虛擬儲存桶中,並 且可以為傳送的每個錯誤消息指定儲存桶中允許的最大令牌數。此速率限制和bucket限制可以 防止網路一次出現過多的ICMP消息,這會加重網路負擔並可能導致資料包丟失。

### 適用裝置

·Sx500系列堆疊式交換器

#### 軟體版本

·v1.2.7.76

## IPv6全域性配置

步驟1.登入到基於Web的配置實用程式。如果交換機處於第2層系統模式,請選擇 Administration > Management Interface > IPv6 Global Configuration,如果系統處於第3層模 式,則選擇IP Configuration > Management and IPInterface > IPv6 Global Configuration。將 開啟IPv6 Global Configuration頁面:

| IPv6 Global Configuration |                               |     |                                          |
|---------------------------|-------------------------------|-----|------------------------------------------|
|                           | CMPv6 Rate Limit Interval:    | 100 | mS (Range: 0 - 2147483647, Default: 100) |
|                           | CMPv6 Rate Limit Bucket Size: | 10  | messages (Range: 1 - 200, Default: 10)   |
|                           | Apply Cancel                  |     |                                          |

步驟2.在ICMPv6 Rate Limit Interval欄位中,輸入生成ICMP錯誤消息的時間間隔(以毫秒為 單位)。該值應介於0和2147483647之間。預設情況下設定為100。

步驟3.在ICMPv6 Rate Limit Bucket Size欄位中,輸入交換機每間隔可以傳送的ICMP錯誤消 息的最大數量。該值應介於1和200之間。預設情況下設定為10。

步驟4.按一下Apply 以儲存組態。